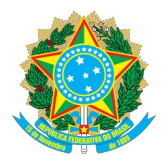

## MINISTÉRIO DA EDUCAÇÃO SECRETARIA DE EDUCAÇÃO PROFISSIONAL E TECNOLÓGICA INSTITUTO FEDERAL DE EDUCAÇÃO, CIÊNCIA E TECNOLOGIA BAIANO

## ORIENTAÇÕES PARA AUDITORIA DO SORTEIO ELETRÔNICO

1) Acesso o link: <u>https://selecao.ifms.edu.br/assets/htmls/sorteio\_auditoria.html</u>

2) Clique em "Inserir manualmente"

3) Digite a "Semente" do sorteio que deseja auditar, o "total de inscritos", as "vagas" e, se quiser, utilize o título usado no sorteio no campo "curso". Após preenchimento, clique em "gerar lista".

OBS: Todas essas informações constam nos resultados apresentados ao vivo na TV Bem Baiano, canal do IF Baiano no Youtube (disponível em: <u>https://youtube.com/live/ARHGpUphaYk?</u> <u>feature=share</u> e <u>https://youtube.com/live/o2fQvaGtQKw?feature=share</u>).

Após esse procedimento, aparecerão todos os resultados do sorteio, conforme divulgados na apresentação e organizados conforme resultado preliminar a seguir.